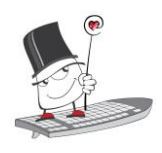

#### **PRIJAVA U SUSTAV**

- Pokrenite web-preglednik i upišite merlin.srce.hr
- Prijavite se koristeći svoj elektronički identitet iz sustava AAI@EduHr (npr. <u>ttomic@srce.hr</u> i pripadajuća lozinka)
- Upišite ispravnu adresu e-pošte koju redovito pregledavate (samo kod prve prijave) te spremite promjene

### ODJAVA IZ SUSTAVA

Sustav Merlin koristi SSO (eng. *Single Sign-On*) prijavu preko elektroničkog identiteta iz sustava AAI@EduHr. Prilikom odjave iz sustava Merlin moguća je odjava samo iz sustava Merlin ili iz cijele <u>AAI@EduHr infrastrukture</u>.

# POČETNA STRANICA

- 1. **Zaglavlje** naziv sustava i akademska godina (sustav Merlin organiziran je na način da za svaku akademsku godinu postoji zasebna instanca sustava, dok su prethodne akademske godine dostupne kroz arhivu e-kolegija).
- Traka s zbornicima sadrži poveznicu Moja naslovnica, izbornik Moji ekolegiji, izbornik Rad na sustavu i Izbornik osobnog profila. Osim navedenih izbornika na traci su još smještene ikone za pretraživanje sadržaja e-kolegija, ikona za uključivanje tamnog načina rada, ikona za pristup pretincu s porukama, ikona obavijesti te ikona za uređivanje e-kolegija.
- 3. Indeks sadržaja e-kolegija prikazuje popis svih tema te popis resursa i aktivnosti u e-kolegiju. Olakšava navigaciju u e-kolegiju, odabirom pojedine stavke u Indeksu prikazuje se njen sadržaj u središnjem dijelu sučelja. Po stavkama Indeksa je moguće prelaziti klizačem miša neovisno od središnjeg dijela sučelja. Stavka koja je trenutno otvorena u Indeksu označena je okvirom plave boje. Zbog bolje preglednosti, u Indeksu je moguće sažeti teme koje nam trenutno nisu potrebne ili zatvoriti Indeks kako bi se sadržaj e-kolegija prikazivao u punom zaslonu. Odabirom ikone tri okomite točke dostupna je mogućnost skupnog proširivanja ili sažimanja svih tema. Ako je u e-kolegiju omogućeno praćenje dovršenosti, student prema boji

kružića ispred naziva aktivnosti u Indeksu može vidjeti koje je aktivnosti dovršio. Zelena boja kružića označava resurs ili aktivnost kod koje su ispunjeni uvjeti dovršenosti.

- 4. **Navigacijska traka** prikazuje trenutačni položaj u sustavu te omogućuje jednostavnije kretanje po sustavu
- 5. Stupac s blokovima otvara se uz desni rub sučelja.
- Blok modul koji se koristi za organizaciju e-kolegija ili prikaz željenog sadržaja.
- 7. Središnji dio u njemu se nalazi sadržaj e-kolegija.

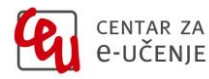

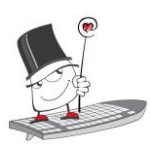

Kratke upute za korištenje sustava Merlin

| Moja naslovnica Moji e-kolegiji ~                                                                                                    |                                                                                                    | ۹ د 🌲 🗩      | 💿 🗸 🎯 🗸 Uređivanje 🔵                                                                                                    |
|----------------------------------------------------------------------------------------------------|----------------------------------------------------------------------------------------------------|--------------|----------------------------------------------------------------------------------------------------|
| Yuvod     Sve što niste znali o Nik     Život Nikole Tesle     Knjiga o Nikoli Tesli     Teslini izumi                                         | Srce / CEU / Nikola Tesla       Nikola Tesla       E-kolegij       Postavke       Sudionici       Ocjene       Izvještaji       Opširnije ~ | Sažmi sve    | Kalendar           srpnja 2024.           Pon Uto Sri Čet Pet Sub No           1         2         3         4         5         6         7           8         9         10         11         12         13         1 |
| O Nikoli Tesli u Sveučilišn<br>Seminarski rad<br>Radionica o Nikoli Tesli<br>Test o Nikoli Tesli<br>Život Nikole Tesle<br>Seminarski rad staro | Nikola Tesla                                                                                                    |              | 15 16 19 18 19 20 21<br>22 23 24 25 26 27 21<br>29 30 31<br>Kalendar e-kolegija<br>Uvoz ili izvoz kalendara                                                                                                    |
| Seminarski rad 1<br>Seminarski rad                                                                                                    |                                                                                                    | 4 <u>5</u> 4 | Administracija                                                                                                    |
| Seminarski rad<br>Radionica o Nikoli Tesli                                                                                                    | Chat                                                                                                    |              | <ul> <li>Administracija e-kolegija</li> <li>Postavke</li> <li>Dovršenost e-kolegija</li> <li>Korisnici</li> </ul>                                                                                                    |

Slika 1. Sučelje sustava Merlin

## ARHIVA E-KOLEGIJA

E-kolegijima iz prethodnih akademskih godina moguće je pristupiti preko bloka **Arhiva e-kolegija** smještenog na naslovnici sustava Merlin ili nakon prijave u sustav odabirom poveznice **Arhiva e-kolegija** iz padajućeg izbornika **Rad na sustavu ov** smještenog na traci s izbornicima. Arhiva je dostupna za prethodne četiri akademske godine.

### NAVIGACIJA KROZ E-KOLEGIJ

Navigacijska traka (eng. *breadcrumbs*) prikazuje trenutačni položaj u sustavu. Odabirom iz navigacijske trake moguće je vraćanje na hijerarhijski više stranice te preciznije i jednostavnije kretanje kroz sustav.

Slika 2. Navigacijska traka

### PROMJENA OSOBNIH PODATAKA

Nakon prijave u sustav osobni profil može se pregledati i uređivati odabirom slike prijavljenoga korisnika u gornjem desnom kutu i poveznice **Profil**.

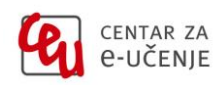

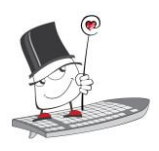

U korisničkom izborniku osobnog profila korisnik može pristupiti svojem profilu, pregledati ocjene, arhivu poruka te urediti postavke. Nastavnicima je dostupna i mogućnost promjene uloge da bi mogli provjeriti kako sudionici s odabranom ulogom vide e-kolegij.

Prilikom promjene osobnih podataka, promjene se potvrđuju odabirom dugmeta **Promijeni osobne podatke** na dnu stranice.

| Onćenito              |   |                                                                                                |  |  |
|-----------------------|---|------------------------------------------------------------------------------------------------|--|--|
| Ime                   | • |                                                                                                |  |  |
| inte                  |   |                                                                                                |  |  |
| Prezime               | 0 | Prezime                                                                                        |  |  |
| Adresa e-pošte        | 9 | nastavnik@srce.hr                                                                              |  |  |
| Prikaz adrese e-pošte | 3 | Dopusti jedino polaznicima e-kolegija (studentima i nastavniku) da vide moju adresu e-pošte. 🕈 |  |  |
| MoodleNet profil      | 0 |                                                                                                |  |  |
| Grad                  |   | Zagreb                                                                                         |  |  |
| Država                |   | Hrvatska •                                                                                     |  |  |
| Vremenska zona        |   | Vremenska zona poslužitelja (Europe/Zagreb) 🕈                                                  |  |  |
| Opis                  | 0 | Uredi Prikaz Umetni Oblikuj Alati Tablica Pomoć                                                |  |  |
|                       |   |                                                                                                |  |  |
|                       |   | Nastavnik fizike i informatike, voditelj radionice o Nikoli Tesli.                             |  |  |
|                       |   | p > span 9 riječi 🗿 tiny 🖉                                                                     |  |  |
| 🐱 Slika korisnika     |   |                                                                                                |  |  |
| Trenutačna slika      |   |                                                                                                |  |  |
|                       |   |                                                                                                |  |  |
|                       |   |                                                                                                |  |  |
| Nova slika            | ? | Najveća dopuštena veličina za pojedinu datoteku: 512 MB, najveći broj privitaka: 1             |  |  |
|                       |   | Datoteke                                                                                       |  |  |
|                       |   |                                                                                                |  |  |
|                       |   |                                                                                                |  |  |
|                       |   |                                                                                                |  |  |

Slika 3. Ažuriranje podataka u korisničkom profilu

Za promjenu korisničkih podataka iz sustava AAI@EduHr ili promjenu zaboravljene lozinke potrebno se obratiti kontakt-osobi za otvaranje elektroničkih identiteta na pojedinoj ustanovi.

Popis administratora po ustanovama

#### **UPIS U E-KOLEGIJ**

Nastavnici najčešće sami upisuju studente u svoj e-kolegij, ali mogu omogućiti studentima i da se sami upišu u pojedini e-kolegij. U slučaju da se studenti sami upisuju, nastavnik kao dodatnu zaštitu može postaviti i lozinku e-kolegija.

Za samostalni upis e-kolegija potrebno je u bloku **Popis e-kolegija** odabrati poveznicu **Svi e-kolegiji** te pronaći željeni e-kolegij na popisu svoje ustanove. Željeni

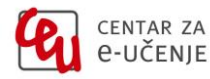

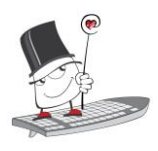

e-kolegij moguće je i pretražiti upisom naziva e-kolegija u tražilicu **Pretraži e**kolegije.

U e-kolegij se upisuje odabirom naziva e-kolegija te upisivanjem lozinke za e-kolegij koju studentima daje isključivo nastavnik.

Za ispis iz pojedinog e-kolegija studenti se trebaju obratiti nastavniku.

## NEKE OD MOGUĆNOSTI SUSTAVA

| Resursi:   | Aktivnosti:   | Ostalo:       |
|------------|---------------|---------------|
| 🖭 Oznaka   | 📃 Forum       | 🛗 Vijesti     |
| Datoteka   | Chat          | Ocjene        |
| 📄 Stranica | 🖻 Rječnik     | 🧟 Korisnici   |
| Poveznica  | <b>≣</b> Test | 🗹 Statistika  |
| 🛅 Mapa     | 🛠 Wiki        | e E-portfolio |
| 🛄 Knjiga   | 🔂 Zadaća      | w Webinari    |

# PODRŠKA PRI KORIŠTENJU SUSTAVA

Za pitanja vezana uz pojedini e-kolegij obratite se nastavniku.

Za sva tehnička pitanja obratite se helpdesku Centra za e-učenje:

#### ⊠<u>moodle@srce.hr</u>

🗐 01/616 5171 (radnim danom od 8 do 16)

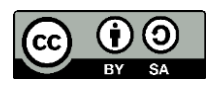

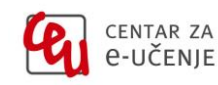